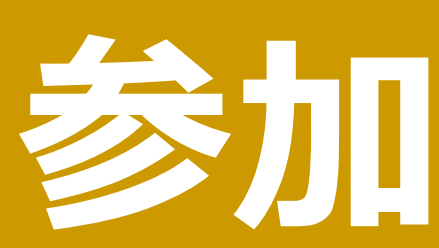

## 1 ログインします。

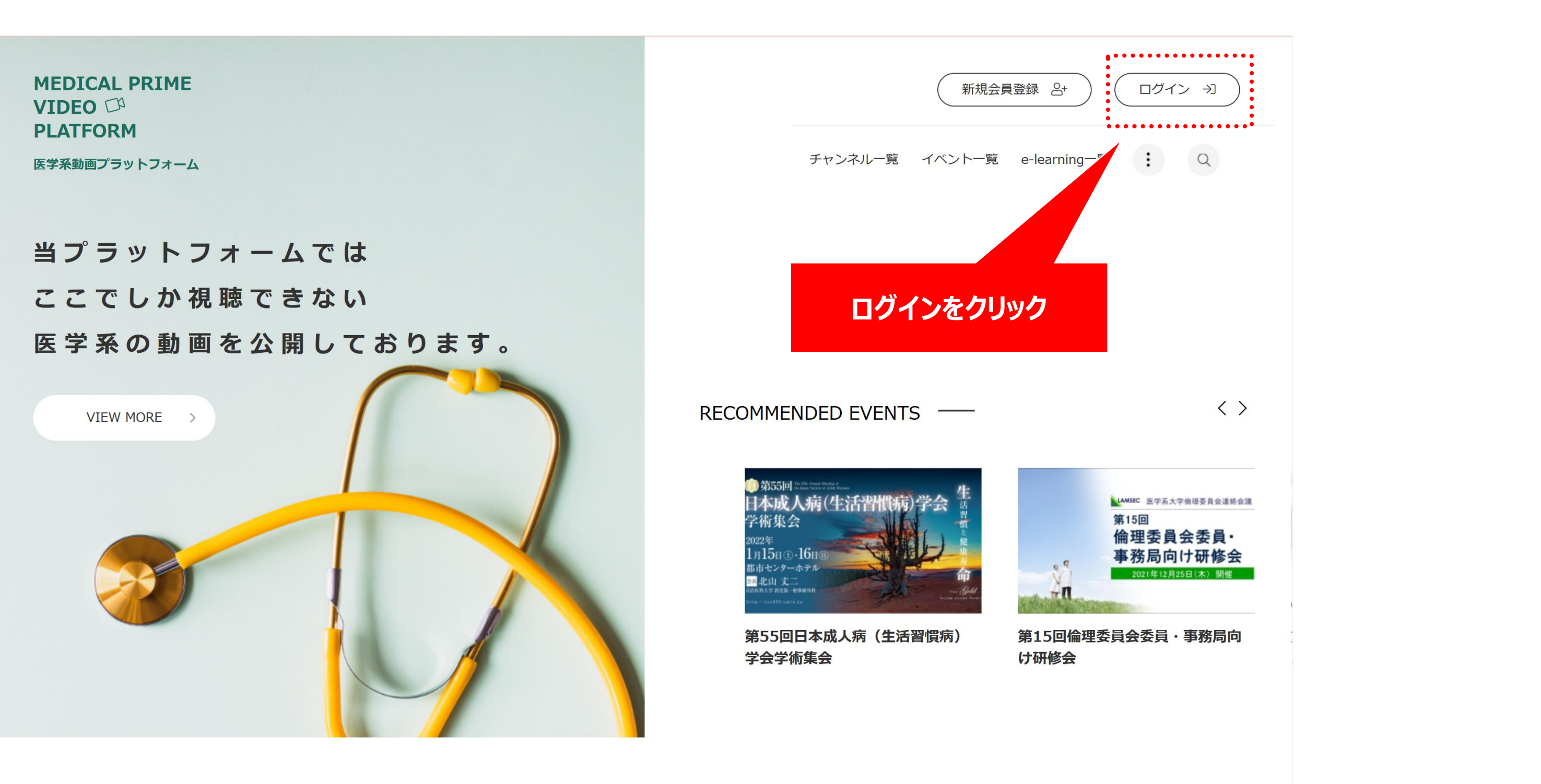

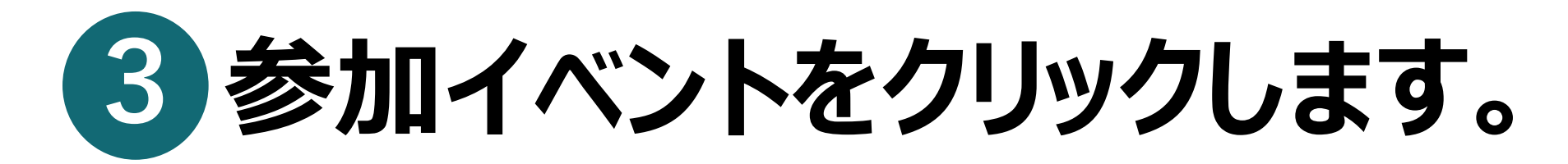

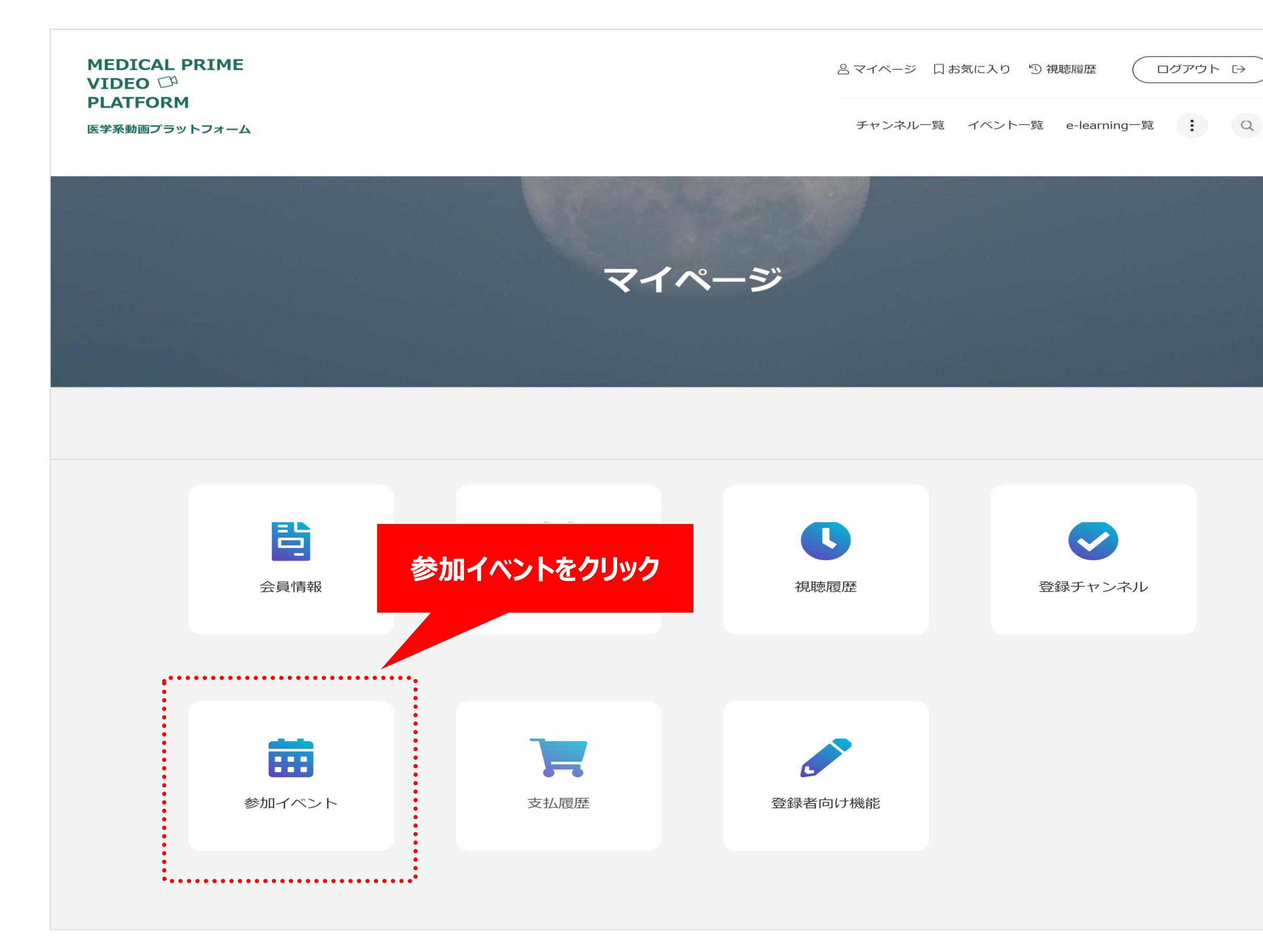

## 参加配ダウンロード方法

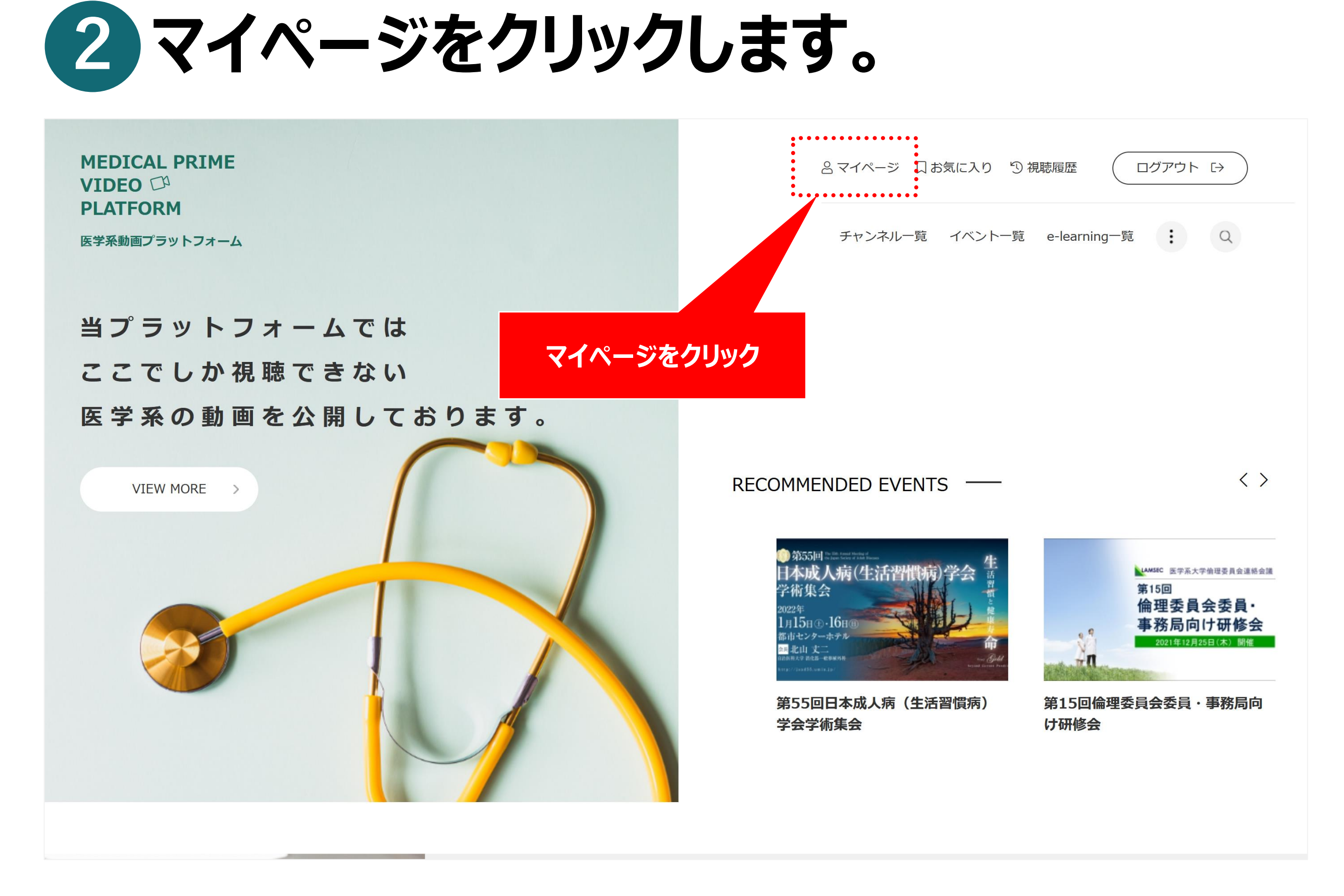

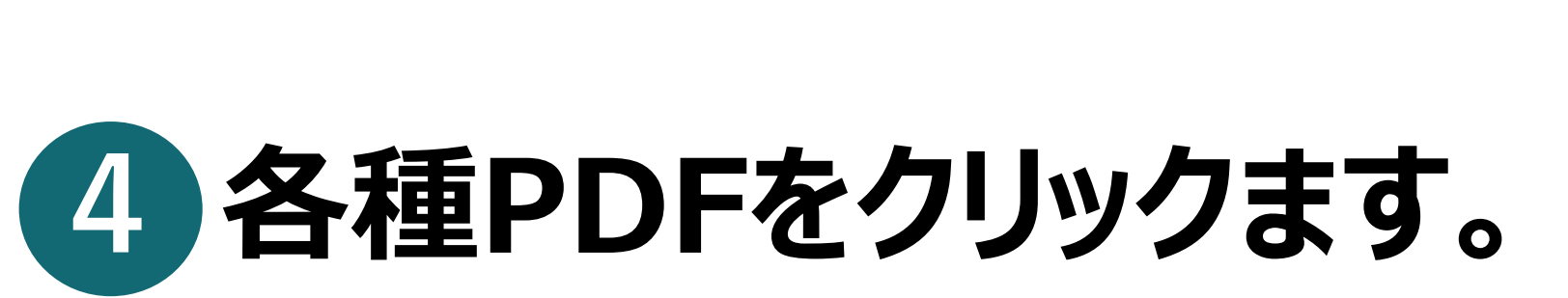

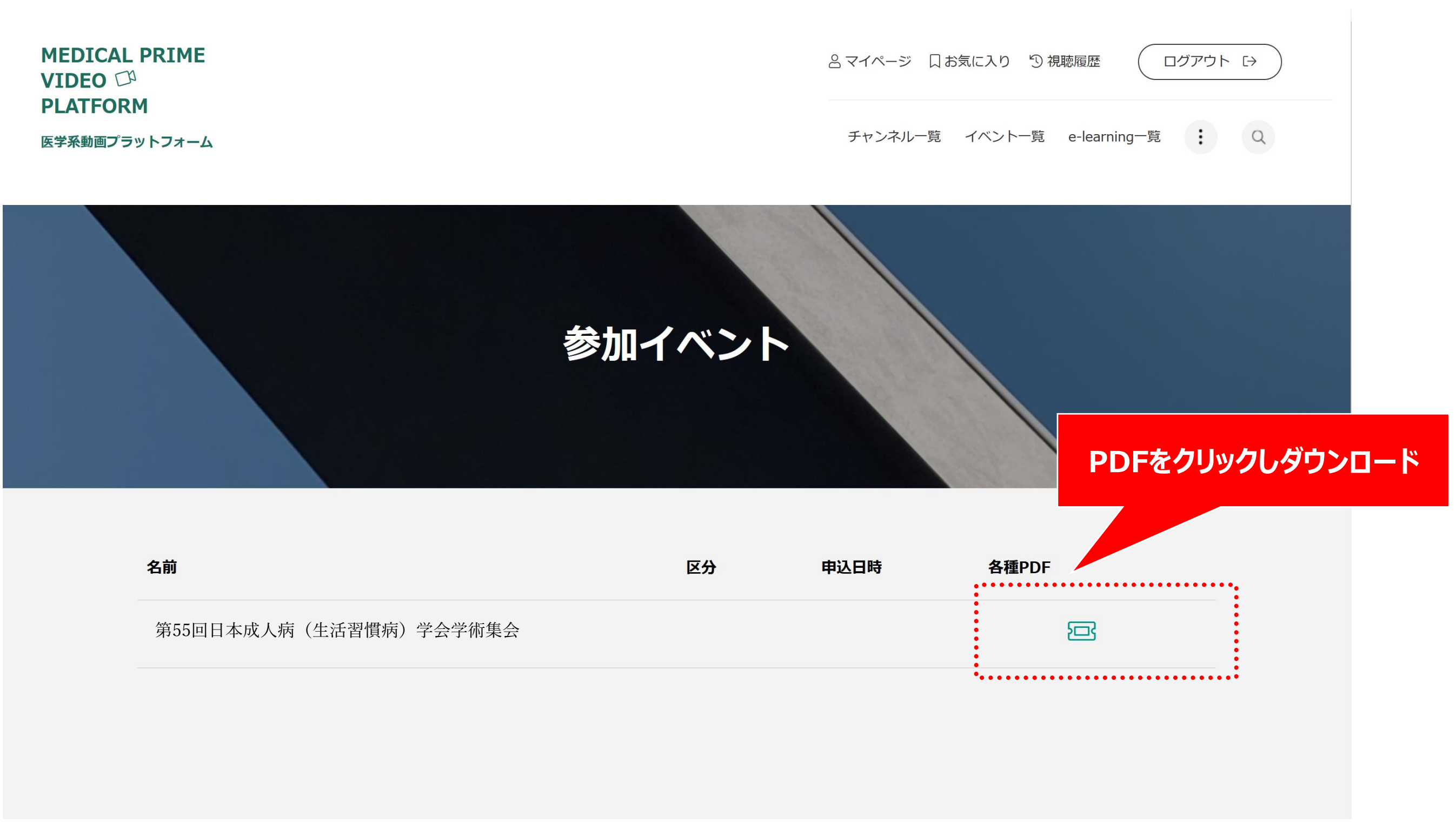